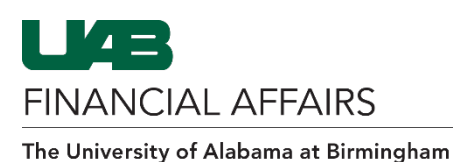

## **Disabling/Removing Campus Time & Attendance Time Editor Access**

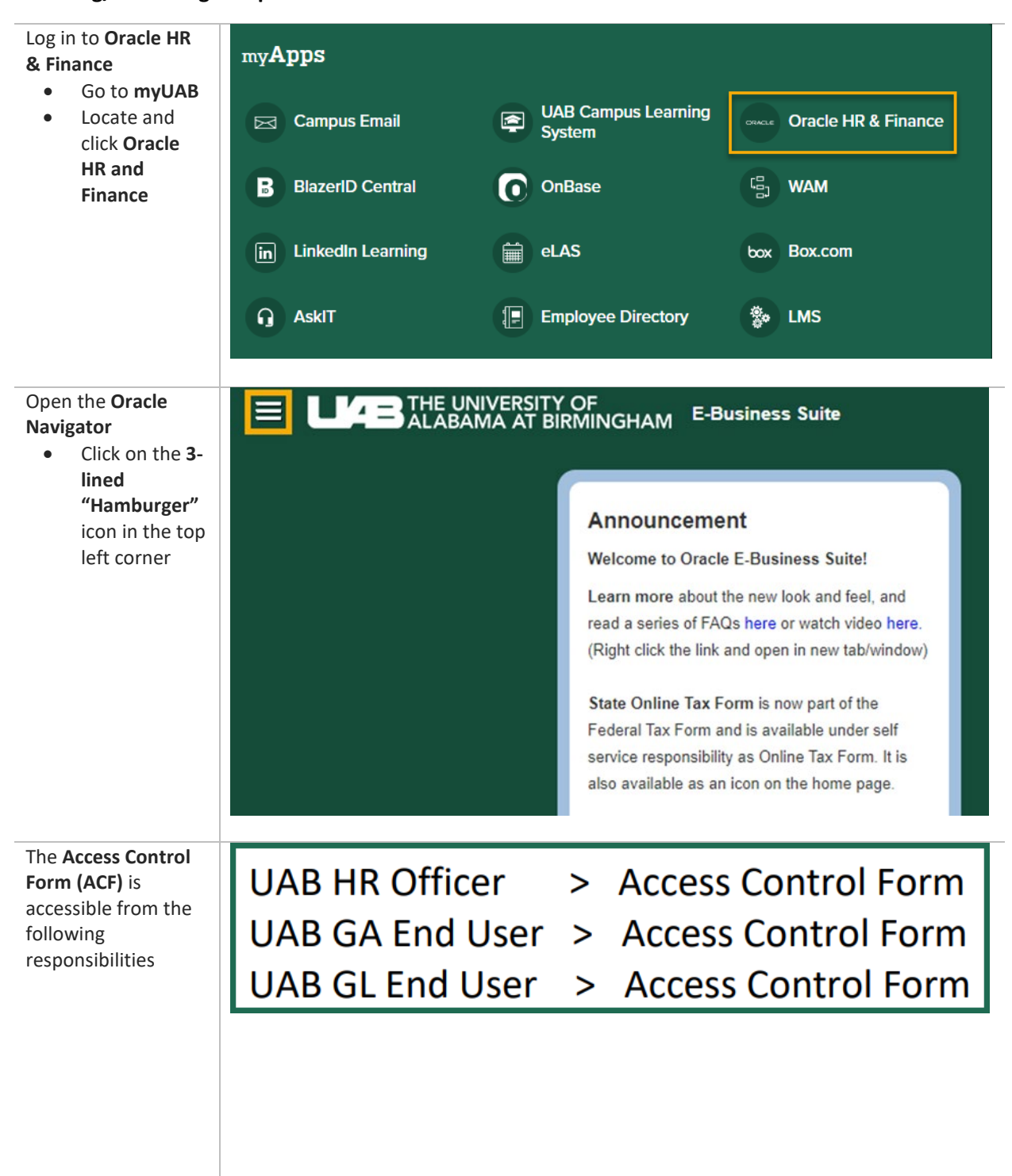

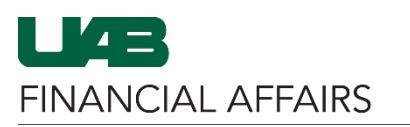

## Campus Time & Attendance: Update Time Editor Access

| Navigate to Access<br>Control Form<br>• Select<br>Responsibility<br>• Select Access<br>Control Form<br>(ACE) | Search<br>UAB AP End User<br>UAB Effort Report User<br>UAB FN Document Entry/Approval | Q 🔺 🔺 E-                | Business Suite               |            |
|----------------------------------------------------------------------------------------------------|---------------------------------------------------------------------------------------|-------------------------|------------------------------|------------|
| (ACF)                                                                                                    | UAB GL End User                                                                       |                         | <b>▲</b> ×                   |            |
|                                                                                                    | UAB Report Viewer                                                                     | Inquiry                 |                              |            |
|                                                                                                    | UAB Self Service Applications                                                         | UAB Attributes          |                              |            |
|                                                                                                    | UAB Sunflower Custom Reports                                                          | Reports                 |                              |            |
|                                                                                                    | UAB View Output/Log Other Users Rec                                                   | Workflow                |                              |            |
|                                                                                                    |                                                                                       | Payroll Information     |                              |            |
|                                                                                                    |                                                                                       | Access Control Form (AC | F)                           |            |
|                                                                                                    |                                                                                       | FAS Screens             |                              |            |
|                                                                                                    |                                                                                       |                         |                              |            |
|                                                                                                    |                                                                                       |                         |                              |            |
|                                                                                                    |                                                                                       |                         | <b>⊻</b> ▼                   |            |
| Enter Employee<br>name, Employee<br>Number or Blazer ID<br>to <b>Search Employee</b>                         | Access Control Form - Emp                                                             | loyee                   | Employee Name                | ≥ ¢        |
|                                                                                                    |                                                                                       |                         | Employee Number<br>Blazer ID | 2 Q        |
|                                                                                                    |                                                                                       |                         |                              | Find Clear |
| Click on <b>Find</b> button                                                                                  | Access Control Form - Emp                                                             | oloyee                  |                              |            |
|                                                                                                    |                                                                                       |                         | Employee Name                |            |
|                                                                                                    |                                                                                       |                         | Employee Number              | 21 Q       |
|                                                                                                    |                                                                                       |                         | Blazer ID                    | Find Clear |
|                                                                                                    |                                                                                       |                         |                              |            |
|                                                                                                    |                                                                                       |                         |                              |            |
|                                                                                                    |                                                                                       |                         |                              |            |
|                                                                                                    |                                                                                       |                         |                              |            |
|                                                                                                    |                                                                                       |                         |                              |            |
|                                                                                                    |                                                                                       |                         |                              |            |
|                                                                                                    |                                                                                       |                         |                              |            |

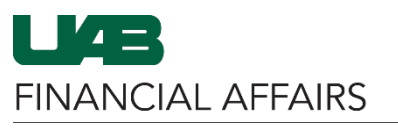

| Click on the <b>Finance</b><br>tab                             | HR <b>Finance</b> H                                 | listory                                         |                                  |             |             |           |             |              |         |
|----------------------------------------------------------------|-----------------------------------------------------|-------------------------------------------------|----------------------------------|-------------|-------------|-----------|-------------|--------------|---------|
|                                                                | Finance Responsibility Details                      |                                                 |                                  |             |             |           |             |              |         |
|                                                                |                                                     |                                                 |                                  |             |             |           |             |              |         |
|                                                                |                                                     | Current Responsibilities                        |                                  |             |             |           |             | - <b>1</b> - |         |
|                                                                |                                                     |                                                 |                                  |             | lilty Name  | /Approval | Start Date  | End D        | ate Org |
|                                                                |                                                     |                                                 |                                  |             | ument Entry | nApprovar | 05-Apr-2023 | 21 Dec       | 4712    |
|                                                                |                                                     |                                                 |                                  | UAB AF Ellu | er Custom l | Penorts   | 05-Apr-2023 | 31-Dec       | -4712   |
|                                                                |                                                     |                                                 |                                  | OAD Sumiow  | ci oustoini | (cponts   | 00-Api-2020 | 51-000       | -1112   |
|                                                                |                                                     |                                                 |                                  |             |             |           |             |              |         |
| Select the UAB TEL<br>Campus Kronos                            | HR Finance                                          | History                                         |                                  |             |             |           |             |              |         |
| Responsibility in the<br>Current<br>Responsibilities           | Finance Res                                         | sponsib                                         | ility Details                    |             |             |           |             |              |         |
| region                                                         |                                                     | Curr                                            | ent Responsibi                   | lities      |             |           |             |              |         |
|                                                                |                                                     | -                                               | Responsibili                     | ty Name     | S           | tart Date | End Da      | te C         | Drg     |
|                                                                |                                                     | UAB GA E                                        |                                  |             | 01          | I-Nov-201 | 19 31-Dec-  | 4712         |         |
|                                                                |                                                     |                                                 | UAB FN Document Entry/Approval ( |             |             | 1-Oct-200 | 4 31-Dec-   | 4712         |         |
|                                                                |                                                     |                                                 | UAB AP End User 04               |             |             |           | 4 31-Dec-   | 4712         |         |
|                                                                |                                                     | ✓ UAB TEL Campus Kronos 10-№                    |                                  |             |             |           | 17 31-Dec-  | 4712         | 2       |
|                                                                |                                                     | UAB Sunflower Custom Reports 18-Oct-2006 31-Det |                                  |             |             |           |             | 4712         |         |
|                                                                | UAB OnBase FN Campus Access 01-Aug-2020 31-Dec-4712 |                                                 |                                  |             |             |           |             |              |         |
|                                                                |                                                     |                                                 |                                  |             |             |           |             |              |         |
| Click on the (>)<br>Arrow to move the<br>responsibility to the | Save Submit                                         | Requeste                                        | d Changes<br>sponsibility Na     | me          | Start Dat   | te End    | Date        |              | Org     |
| Requested Changes                                              |                                                     |                                                 | 3 TEL Campus K                   | ronos       | 10-May-2    | 017 31-0  | Dec-4712    | Č.           | 1       |
| region                                                         |                                                     |                                                 |                                  |             |             |           |             | the second   | -64     |
| <ul> <li>Select the<br/>folder titled</li> </ul>               | $\mathbf{S}$                                        |                                                 |                                  |             |             |           |             |              |         |
| Org                                                            | 3                                                   |                                                 |                                  |             |             |           |             | L'©          |         |
|                                                                | Ŭ                                                   |                                                 |                                  |             |             |           |             | Ē            |         |
|                                                                |                                                     |                                                 |                                  |             |             |           |             | 10           |         |
|                                                                |                                                     |                                                 |                                  |             |             |           |             | Ū.           |         |
|                                                                |                                                     |                                                 |                                  | ~           | Add R       | low De    | lete        |              |         |
|                                                                | F                                                   |                                                 |                                  |             |             |           |             |              |         |
|                                                                |                                                     |                                                 |                                  |             |             |           |             |              |         |
|                                                                |                                                     |                                                 |                                  |             |             |           |             |              |         |

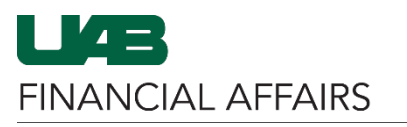

## Campus Time & Attendance: Update Time Editor Access

| Select the Org(s)                             | Requested Changes                 |                           |                    |  |  |  |  |
|-----------------------------------------------|-----------------------------------|---------------------------|--------------------|--|--|--|--|
| needing to be                                 | Responsibility Name               | Start Date End Date       | Org                |  |  |  |  |
| disabled/removed                              | UAB TEL Campus Kronos             | 10-May-2017 31-Dec-4712 🐞 | t <sub>a</sub>     |  |  |  |  |
| Check the                                     |                                   | Ť.                        |                    |  |  |  |  |
| Disable box                                   |                                   | tia                       |                    |  |  |  |  |
|                                               |                                   | Éà                        |                    |  |  |  |  |
|                                               |                                   |                           |                    |  |  |  |  |
|                                               |                                   |                           |                    |  |  |  |  |
|                                               |                                   | Add Bow Delete            |                    |  |  |  |  |
|                                               | •                                 | Add Now Delete            |                    |  |  |  |  |
|                                               |                                   |                           |                    |  |  |  |  |
|                                               | Org Range - UAB TEL Campus Kronos | s-ribiles                 |                    |  |  |  |  |
|                                               | From Organization To C            | Drganization Disable      |                    |  |  |  |  |
|                                               | 113000000 1139                    | 999999                    |                    |  |  |  |  |
|                                               |                                   | ✓ Add Delete              |                    |  |  |  |  |
|                                               |                                   |                           |                    |  |  |  |  |
| Click the Save                                |                                   |                           |                    |  |  |  |  |
| button                                        |                                   |                           |                    |  |  |  |  |
|                                               | S                                 | ave Submit                |                    |  |  |  |  |
|                                               |                                   |                           |                    |  |  |  |  |
|                                               |                                   | Request                   | ed Changes         |  |  |  |  |
|                                               | End Date Org                      |                           | esponsibility Nan  |  |  |  |  |
|                                               | -na Fato org                      |                           | sependition of the |  |  |  |  |
|                                               | 31-Dec-4712                       |                           | AB TEL Campus Kro  |  |  |  |  |
|                                               | 31-Dec-4712                       |                           |                    |  |  |  |  |
|                                               | 01 200 11 12                      |                           |                    |  |  |  |  |
|                                               |                                   |                           |                    |  |  |  |  |
| The Finance                                   | Job                               | ATT 1.478                 | Current Documents  |  |  |  |  |
| will pre-populate                             | Assg Category                     |                           | Finance :510390    |  |  |  |  |
|                                               | Employee Status                   |                           |                    |  |  |  |  |
| Note: The Finance                             | Organization                      |                           |                    |  |  |  |  |
| Document Number                               |                                   |                           |                    |  |  |  |  |
| will be required to                           |                                   |                           |                    |  |  |  |  |
| track the document                            | HR Finance History                |                           |                    |  |  |  |  |
|                                               |                                   |                           |                    |  |  |  |  |
|                                               | Finance Responsibility Details    |                           |                    |  |  |  |  |
|                                               |                                   | Donano                    |                    |  |  |  |  |
|                                               |                                   |                           |                    |  |  |  |  |
| Document Number 510390 is in status INPROCESS |                                   |                           |                    |  |  |  |  |
|                                               |                                   |                           |                    |  |  |  |  |
|                                               |                                   |                           |                    |  |  |  |  |
|                                               |                                   |                           |                    |  |  |  |  |
|                                               |                                   |                           |                    |  |  |  |  |
|                                               |                                   |                           |                    |  |  |  |  |
|                                               |                                   |                           |                    |  |  |  |  |

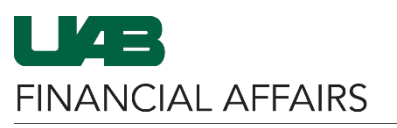

| The Action Log will        | HR Finance        | History                                       |                          |                            |         |                  |               |                  |  |
|----------------------------|-------------------|-----------------------------------------------|--------------------------|----------------------------|---------|------------------|---------------|------------------|--|
| show the status of         |                   |                                               |                          |                            |         |                  |               |                  |  |
| the FN ACF                 | Finance Re        | Finance Responsibility Details                |                          |                            |         |                  |               |                  |  |
| document in the            |                   |                                               |                          |                            |         |                  |               |                  |  |
| Workflow                   |                   |                                               |                          |                            |         |                  |               |                  |  |
|                            | Document N        | Document Number 510390 is in status INPROCESS |                          |                            |         |                  |               |                  |  |
|                            |                   |                                               | Current Res              | ponsibilities              |         |                  |               |                  |  |
|                            |                   |                                               | Responsib                | ililty Name                |         | Start Date       | End Date      | Org              |  |
|                            |                   |                                               | UAB FN Doc               | ument Entry/               | Approva | 22-Oct-2013      | 31-Dec-4712   | 2                |  |
|                            |                   |                                               | UAB AP End               | User                       | lonorto | 22-Oct-2013      | 31-Dec-4/12   | 2                |  |
|                            |                   |                                               | OAD Sumov                |                            | cports  | 22-000-2010      | 01-000-4712   |                  |  |
|                            |                   |                                               |                          |                            |         |                  |               |                  |  |
|                            |                   |                                               | Org                      | Range                      |         |                  |               |                  |  |
|                            |                   |                                               | Res                      | ponsibility                | From C  | Organization     | To Organiza   | ation            |  |
|                            |                   |                                               | No r                     | esults found.              |         |                  |               |                  |  |
|                            |                   |                                               |                          |                            |         |                  |               |                  |  |
|                            |                   |                                               |                          |                            |         |                  |               |                  |  |
|                            |                   |                                               |                          |                            |         |                  |               |                  |  |
|                            | Comments          |                                               |                          |                            |         |                  |               |                  |  |
|                            |                   |                                               |                          |                            |         |                  |               |                  |  |
|                            |                   | A                                             |                          |                            |         |                  |               |                  |  |
|                            | Click here for    | Action Log                                    |                          |                            |         |                  |               |                  |  |
|                            |                   |                                               |                          |                            |         |                  |               |                  |  |
| The <b>Action Log</b> will | Select Document   | Type and/or Nu                                | Imber                    |                            |         |                  |               |                  |  |
| look similar to this       | * Type Access Cor | itrol                                         | ~                        | Number                     |         |                  | Submit        |                  |  |
| imago                      | Access Control Do | cument Action                                 | History                  |                            |         |                  | Cu            | irrent Documents |  |
| image.                     | Action            | Full Na                                       | ime                      | Date/Time                  | N       | otes             |               |                  |  |
|                            | SUBMIT            |                                               | e, i propieta de la come | Jan-10-2019<br>10:53:02 AM | D       | ocument Submit   | ted           |                  |  |
|                            | START             |                                               |                          | Jan-10-2019<br>10:53:02 AM | S       | tarted WF approv | val process   |                  |  |
|                            |                   |                                               |                          | Jan-10-2019                |         | and a set of     |               | and the later    |  |
|                            | APPROVE           | 10.000                                        | Replace 8                | Jan-11-2019                | C       | omments added    | by user:      |                  |  |
|                            |                   |                                               |                          | Jan-11-2019                | Pi      | rimary Org Appro | oval Complete |                  |  |
|                            | APPROVE           | -                                             | The Party of Long        | 06:39:47 AM                |         |                  |               |                  |  |
|                            |                   |                                               |                          | 06:39:47 AM                |         |                  |               |                  |  |
|                            |                   |                                               |                          |                            |         |                  |               |                  |  |
|                            |                   |                                               |                          |                            |         |                  |               |                  |  |
|                            |                   |                                               |                          |                            |         |                  |               |                  |  |
|                            |                   |                                               |                          |                            |         |                  |               |                  |  |
|                            |                   |                                               |                          |                            |         |                  |               |                  |  |
|                            |                   |                                               |                          |                            |         |                  |               |                  |  |
|                            |                   |                                               |                          |                            |         |                  |               |                  |  |
|                            |                   |                                               |                          |                            |         |                  |               |                  |  |
|                            |                   |                                               |                          |                            |         |                  |               |                  |  |
|                            |                   |                                               |                          |                            |         |                  |               |                  |  |
|                            |                   |                                               |                          |                            |         |                  |               |                  |  |
|                            |                   |                                               |                          |                            |         |                  |               |                  |  |
|                            |                   |                                               |                          |                            |         |                  |               |                  |  |
|                            |                   |                                               |                          |                            |         |                  |               |                  |  |
|                            |                   |                                               |                          |                            |         |                  |               |                  |  |
|                            |                   |                                               |                          |                            |         |                  |               |                  |  |
|                            |                   |                                               |                          |                            |         |                  |               |                  |  |
|                            |                   |                                               |                          |                            |         |                  |               |                  |  |
|                            |                   |                                               |                          |                            |         |                  |               |                  |  |
|                            |                   |                                               |                          |                            |         |                  |               |                  |  |